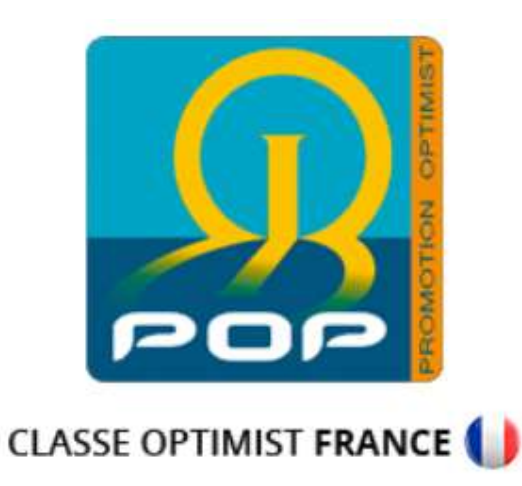

# Comment régler sa cotisation annuelle à la POP

#### 1. Se connecter :

Se rendre sur le site de la POP :

#### https://www.promotion-optimist.fr/

Se rendre sur la page des identifiants : \_

Appuyez sur « connexion »

A Mon compte > Connexion

PETITES ANNONCES

ACTUALITÉS

L'ASSOCIATION ET LES LIGUES INFOS SPORTIVES – JAUGE

Ð

PARTENAIRE OFFICIEL

0

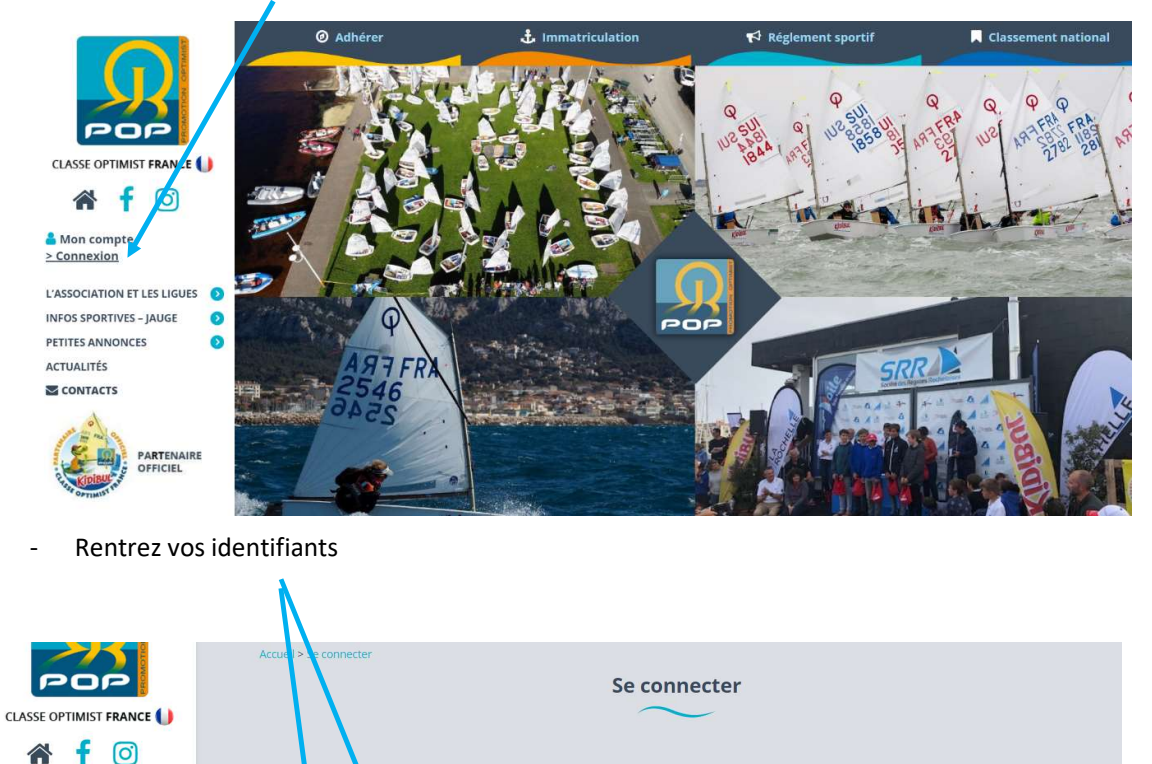

Vous n'avez pas de compte ?

des petites annonces.

Créer votre compte >

Pour la gestion de vos cotisations et l'immatriculation de vos bateaux, nous

vous invitons à vous créer un compte. Indépendamment de votre adhésion à l'association, ce compte vous permet également de déposer gratuitement

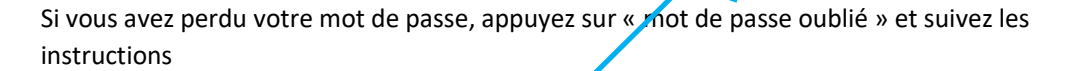

Mot de passe oublié ?

Si vous ne les avez pas, appuyez sur « Créer un compte »

Connexion

essage

/er@laposte.net

Adresse d

michael.

Mot de passe

Se souvenir de moi

.....

### 2. Commander votre timbre POP

- Appuyez sur « Mes Cotisations »

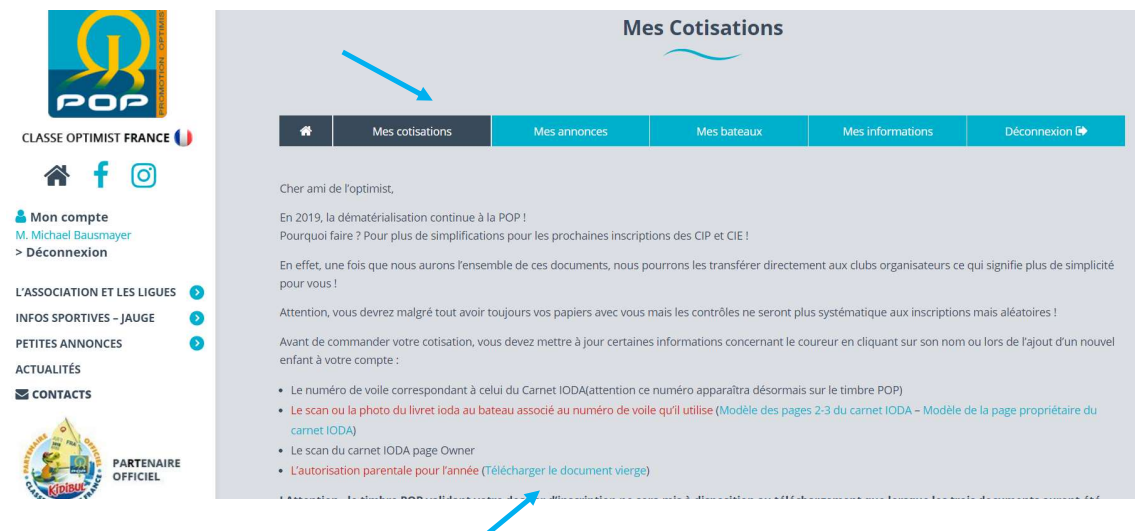

- Télécharger l'autorisation parentale

Vous en aurez besoins plus tard

- Appuyez sur « Commander »

|                                                      | L'autorisation parentale pour l'an ! Attention , le timbre POP valida validés par nos soins. N'attendez | née (Télécharger le ı<br>nt votre dossier d'i<br>pas le dernier mor | document vierge)<br>nscription ne ser<br>nent pour prend | ra mis à disposition au l<br>lre votre cotisation ! | éléchargement que lor             | sque les trois documents auront été<br>Ajouter un enfant ><br>Devenir membre bienfaiteur > |
|------------------------------------------------------|----------------------------------------------------------------------------------------------------|---------------------------------------------------------------------|----------------------------------------------------------|-----------------------------------------------------|-----------------------------------|--------------------------------------------------------------------------------------------|
| <b>☆ f</b> ⊙                                         | Nom                                                                                                    | 2016                                                                | 2017                                                     | 2018                                                | 2019                              | 2020                                                                                       |
| Mon compte M. Michael Bausmayer     Déconnexion      | Timao BAUSMAYER                                                                                         | -                                                                   |                                                          | ✓<br>Télécharger<br>le timbre POP                   | ✓<br>Télécharger<br>Je timbre POP | Commande                                                                                   |
| L'ASSOCIATION ET LES LIGUES  INFOS SPORTIVES – JAUGE | Nohan BAUSMAYER                                                                                         |                                                                     |                                                          | Télécharger<br>le timbre POP                        | ✓<br>Télécharger<br>le timbre POP | Commander                                                                                  |
|                                                      |                                                                                                    |                                                                     |                                                          |                                                     |                                   |                                                                                            |

Si vous n'avez pas de coureur dans affiché dans « Mes cotisations », il faut en créer, vous vous aider de l'aide « Comment créer un coureur » ou appuyez sur « Ajouter un enfant »

# 3. Vérifiez et complétez les informations

- Vérifier ou compléter les « informations personnelles »

| POP                                   |                     |                  | Νοι                  | velle cotisation                |                  |               |
|---------------------------------------|---------------------|------------------|----------------------|---------------------------------|------------------|---------------|
| CLASSE OPTIMIST FRANCE 🌗              | *                   | Mes cotise tions | Mes annonces         | Mes bateaux                     | Mes informations | Déconnexion 🕞 |
| 希 🥇 🖸                                 |                     |                  |                      |                                 |                  |               |
| 🔓 Mon compte                          | Montant de          | la cotisation    |                      |                                 |                  |               |
| M. Michael Bausmayer<br>> Déconnexion | Cotisation *        |                  | Prix: <b>30,00 €</b> |                                 |                  |               |
| L'ASSOCIATION ET LES LIGUES 📀         |                     |                  |                      |                                 |                  |               |
| INFOS SPORTIVES – JAUGE 📀             | Information         | s personnelles   |                      |                                 |                  |               |
| PETITES ANNONCES 📀                    | $\frown$            |                  |                      | $\frown$                        |                  |               |
| ACTUALITÉS                            | Prénom *            |                  |                      | Nom *                           |                  |               |
|                                       | Timao               |                  |                      | BAUSMAYER                       |                  |               |
| PARTENAIRE                            | Sexe *<br>O Féminin | Mascu            | ulin                 | Date de naissance<br>05/12/2010 |                  |               |

- Vérifier ou compléter les « informations sur le club »

Pour cela aidez-vous des informations marquées sur la License et sur le livret IODA du bateau

| POP                                   | Informations sur le club                                                                                                    |                                                         |
|---------------------------------------|----------------------------------------------------------------------------------------------------|---------------------------------------------------------|
| CLASSE OPTIMIST FRANCE                | Ligue *                                                                                                    |                                                         |
| 🕋 🫉 🞯                                 | Occitanie                                                                                                    |                                                         |
| 🔒 Mon compte                          | Numéro du club                                                                                                    | Nom du club*                                            |
| M. Michael Bausmayer<br>> Déconnexion | 34907                                                                                                    | CN Manuréva Balaruc                                     |
|                                       | Numéro de licence *                                                                                                    | Numéro de voile tel qu'il apparaît sur le carnet IODA * |
| INFOS SPORTIVES – JAUGE               | 1424993T                                                                                                    | FRA 2261                                                |
| PETITES ANNONCES ()                   | Appartenance du bateau *                                                                                                    |                                                         |
| ACTUALITÉS                            | , the second second sec |                                                         |
| CONTACTS                              | Mon bateau O                                                                                                    | Un bateau de mon club O Un bateau que l'on m'a prêté    |
| 0                                     |                                                                                                    |                                                         |
|                                       |                                                                                                    |                                                         |

Pour cela aidez-vous des informations marquées sur le livret IODA du bateau ou sur votre bateau

| International OPTIMIST Class<br>Builder's Declaration Form - GRP Hull<br>To be suggingto the builder where when hal mod to be incorporated in the<br>Registration Book. See Class Rules 22.2, 2.2.4 & 2.7.3.1.                                                                                                    | International OPTIMIST Class MEASUREMENT CERTIFICATE This certificate is with white completed by A fatorula Authority (MAA) of the ISAF or, where premited by the MKL, a Network. Class Association.                                                                                                    | PROMOTION COPTINIST<br>FRA2, 600<br>A REMAR. NATION AL MENN                                                                                                    |
|----------------------------------------------------------------------------------------------------|----------------------------------------------------------------------------------------------------|----------------------------------------------------------------------------------------------------|
| Issued by IODA dated: 19/01/2011                                                                                                    | Builder's Name: Sport-Sails Center                                                                                                    |                                                                                                    |
| Serial no. of this form: 52028                                                                                                    | Builder's Address: ul. Dworcowa 48                                                                                                    | ISAF                                                                                                    |
| The undersigned, builder of theGRP Optimist hull with Hull Identification no:                                                                                                    | Poland                                                                                                    | (multipleases)                                                                                                    |
| 0400C149822                                                                                                    |                                                                                                    |                                                                                                    |
| allocated by IODA on: 06/11/2008                                                                                                    | Date of plaque issue: 19/0/2011                                                                                                    |                                                                                                    |
| hereby declares that the Optimist hull with ISAF plaque no:                                                                                                    | ISAF Plaque Number:                                                                                                    |                                                                                                    |
| 146798                                                                                                    | 146798                                                                                                    | International Optimist Dinghy Association                                                                                                    |
| complex in all respects with the current thermational Optimist GRP<br>Plans, GRP Class Rules and there incorporated lamines specifications.<br>I also confirm my responsibilities as prescribed in Class Rule 2.2.2.<br>Identification Numbers:<br>Gurwale/Mast Thrwart<br>0400C149823 G<br>MolOC149823 G<br>Builders (company) name: sport-sails Center<br>Address:<br>Builders (company) name: sport-sails Center<br>Address:<br>Backet State Center<br>Sports State Center<br>Sports Sports Sports | Weight of correctors (if any):     gm       See WEIGHT on attached hill Measurement For     gm       Measure's Name:                                                                                                    | The book music content connecting competition:<br>The book music content connecting competition:<br>musicity for Prompet S Builder Decentation Fram<br>Dependent Of Connec Streem the TODA website:<br>Measurement Record for Spars and Folls<br>NBUP//Neww.optitewich confreed/ording. |
| $\label{eq:constraint} \begin{array}{c} K'T \in \mathcal{R} \subset \mathcal{H} \times i \times K' \\ \text{Signature of builder:} & Lukarz Rohazila \\ \hline Lukarz Rohazila \\ \text{This form is printed on security paper and issued by the International Optimist Drighty \\ Association (IODA), www.optiword.org \\ \hline \end{tabular}$                                                                                                    | Autority:<br>Notes to Netional Autocritient<br>Sail Numbers must be issued on COLUMN OPTIMIST<br>Sail Numbers must be issued on Column State of Column<br>Appendix G1.10 and on permitted and the Column State of Column<br>Where a National Autority prefers to issue its own certificate this shall be<br>temp fixed to this Registration Book. | http://www.optworld.org/newsparcert.pdf<br>Sall resaugement for form<br>http://www.optworld.org/nusallorm08.pdf                                                                                                    |

Michael BAUSMAYER – Délégué Ligue Occitanie – Comment régler sa cotisation annuelle POP v00

International Optimist Dinghy Association Website: www.optworkl.org 4. Télécharger les documents concernant le bateau

|                                     | Documents à téléverser                                                         |
|-------------------------------------|--------------------------------------------------------------------------------|
|                                     | Livret IODA - scan pages 2 et 3 * Choisir un fichier Aucun fichier choisi      |
| CLASSE OPTIMIST FRANCE              | Livret IODA - scan page propriétaire * Choisir un fichier Aucun fichier choisi |
| 🔺 f 🙆                               | Autorisation parentale * Choisir un fichier Aucun fichier choisi               |
| Amon compte<br>M. Michael Bausmayer |                                                                                |

Appuyer sur « Choisir un document » pour sélectionner le bon document demandé :

- Livret IODA (Scan Page 2 et 3) ou les prendre en photo

| International OPTIMIST Class                                                                                                    | ernational OPTIMIST Class                                                                                                    |
|----------------------------------------------------------------------------------------------------|----------------------------------------------------------------------------------------------------|
| Builder's Declaration Form - GRP Hull<br>To be supplied by the builder with each hull and to be incorporated in the<br>Registration Book. See Class Rules 2.2.2, 2.2.4 & 2.7.3.1.                                                                | MEASUREMENT CERTIFICATE<br>This certificate is valid only when completed by a National Authority (MNA)<br>of the ISAF or, where permitted by the MNA, a National Class Association.                                                                                                    |
| Issued by IODA dated: 19/01/2011                                                                                                    | Builder's Name: Sport-Sails Center                                                                                                    |
| Serial no. of this form: 52028                                                                                                    | Builder's Address: u1. Dworcowa 48                                                                                                    |
| The undersigned, builder of theGRP Optimist hull with Hull Identification no:                                                                                                    | Poland                                                                                                    |
| 0400C149822                                                                                                    |                                                                                                    |
| allocated by IODA on: 06/11/2008                                                                                                    | Date of plaque issue: 19/01/2011                                                                                                    |
| hereby declares that the Optimist hull with ISAF plaque no:                                                                                                    | ISAF Plaque Number:                                                                                                    |
| 146798                                                                                                    | 146798                                                                                                    |
| complies in all respects with the current International Optimist GRP<br>Plans, GRP Class Rules and their incorporated faminate specifications,<br>I also confirm vresponsibilities as prescribed in Class Rule 2.2.2.<br>Identification Numbers: | Weight of correctors (if any):<br>See "WEIGHT" on attached Hull Measurement Formgm<br>Measurer's Name:ANCJ2UOCZKO (US)C<br>Constant March & America Participation (Cardinate Rest) (Cardinate Rest) (Cardinate R                               |
| Gunwale/Mast Thwart MidshipFrame/Daggerboard Case                                                                                                    | Owner's Address: IF. All Francis Bulley in                                                                                                    |
| 0400C149823 G 0400C149824 M                                                                                                    | 14350 LEPOLIGIEN                                                                                                    |
| Builders (company) name: Sport-Sails Center                                                                                                    | Sall Number 997                                                                                                    |
| Address: ul. Dworcowa 48                                                                                                    | Sair Wumber. 20 J                                                                                                    |
| Poland                                                                                                    | Signed: Wilnotte Karine Date: 09/04/11                                                                                                    |
| KIERCWRIK                                                                                                    | Authority:                                                                                                    |
| Signature of builder:                                                                                                    | Notes to National Authorities<br>Sail Numbers must be issued <b>PROMOTION OPTIMIST</b><br>Appendix G1 1(c) are not permitted textiled to the second second secon |

- Livret IODA (Scan page propriétaire) ou les prendre en photo

| 226 Owner<br>Bausprayer Michael<br>22 Brue de la<br>faizonte<br>347 Gizau. | Third Owner Endorsed by National Authority |
|----------------------------------------------------------------------------|--------------------------------------------|
| ultotte reconstruct account                                                | Fifth Owner                                |
| rsed by National Authority                                                 | Endorsed by National Authority             |
| h Owner                                                                    | Seventh Owner                              |

Autorisation parentale de la nouvelle année -

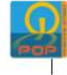

#### **AUTORISATION PARENTALE GENERALE 2020**

Kipisur

Je soussigné(e), (nom prénom du tuteur légal) : BAUSMAYER Michael Adresse : 22b rue de la farigoule - 34770 Gigean

| Téléphone | : 06 76 19 6 | 5 80        |       |        |    |         |  |
|-----------|--------------|-------------|-------|--------|----|---------|--|
| . Aut     | orise l'enfa | ant (nom pr | énom) | BAUSMA | YE | R Noban |  |
| Né le :   | 21           | 02          | 1     | 2008   | à  | Reims   |  |

à participer à l'ensemble des régates suivantes organisées sous l'égide de la POP :

1.Semaine de SCHOELCHER qui se déroulera du 22 au 25 Février

- 2. IL N°1, organisée les 04 et 05 avril à :( rayer les mentions inutiles) PNSG Saint Quay Ports - MARTIGUES 3. CIP qui se déroulera du 18 au 26 avril à la S R Antibes.
- 4. IL N°2, organisée du 30 mai au 1er juin à :( rayer la mention inutile)

-10 - 100

- CNVAIX les Bains

- 5. CIE qui se déroulera du 11 au 17 juillet au C N PLERIN
- 6. KIDIBUL CUP, organisée du 27 au 31 octobre au CAP d'AGDE

Autorise également les organisateurs :

- A prendre en cas d'urgence toute mesure nécessaire pour la sauvegarde de mon enfant.
   A prendre toute disposition médicale vis à vis de lui, y compris son transport dans un établissement hospitalier.
   A prendre toute disposition que réclameraient des circonstances imprévues pour le maintien de la discipline ou de la sécurité des enfants.
  - · Autorise la POP et les clubs de voile accueillant ces épreuves à utiliser et à publier les photographies, films, enregistrements sur lesquels mon enfant peut figurer dans le cadre de sa participation.

Il est convenu, que la publication ou diffusion de l'image de l'enfant, ainsi que les légendes ou commentaires accompagnant cette publication ne devront pas porter atteinte à sa dignité, vie privée et réputation. Cette autorisation reste valable sans limitation de durée.

Contrepartie : la présente autorisation de publication est consentie à titre gratuit.

### 5. Payer la cotisation

Cochez la case et appuyez sur « Payer la Cotisation » pour passer à l'étape de paiement

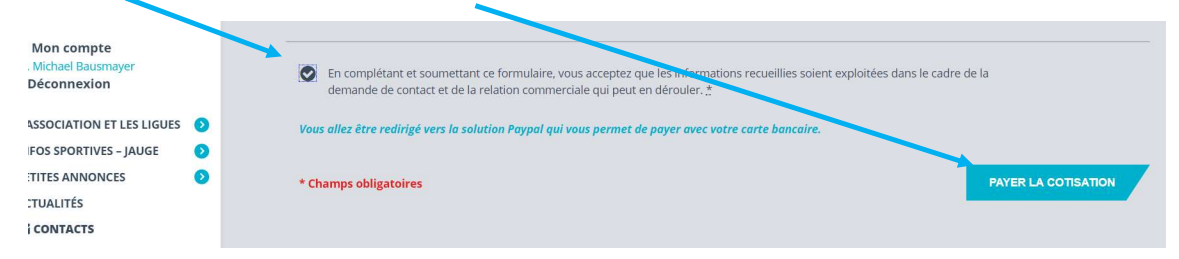

Suivez les instructions sur le site de paiement en ligne.

| PayPal                                                                                                    | ₩ 30,00 EUR ~                                                                                          | ~                                                                                  |
|----------------------------------------------------------------------------------------------------|----------------------------------------------------------------------------------------------------|------------------------------------------------------------------------------------|
| /ous avez déjà un com<br>PayPal ?                                                                         | pte Connexion                                                                                          |                                                                                    |
| nformations de                                                                                            | facturation                                                                                            | PayPal, votre réflexe                                                              |
| Nous ne communiquons ;<br>au marchand.                                                                    | pas vos informations de paiement                                                                       | Où que vous fassiez vos achats, vos<br>informations de carte sont plus sécurisées. |
| Pays/Rilgion<br>France                                                                                    | ~                                                                                                    |                                                                                    |
| Type de carte                                                                                             | ~                                                                                                    |                                                                                    |
| Numéro de carte                                                                                           |                                                                                                    |                                                                                    |
| Date d'expiration                                                                                         | Crypto. visuel                                                                                         |                                                                                    |
| Prénem<br>Michael                                                                                         | Nom<br>Bausmayer                                                                                       |                                                                                    |
| Adresse de facturation                                                                                    |                                                                                                    |                                                                                    |
| Ligne d'adresse 1                                                                                         |                                                                                                    |                                                                                    |
| Ligne d'adresse 2                                                                                         |                                                                                                    |                                                                                    |
| Code postal                                                                                               |                                                                                                    |                                                                                    |
| Ville                                                                                                    |                                                                                                    |                                                                                    |
| Coordonnées                                                                                               |                                                                                                    |                                                                                    |
| Type de téléphane<br>Mobile                                                                               | <ul> <li>Numéro de téléphone</li> <li>+33</li> </ul>                                                   |                                                                                    |
| Emuil<br>Michael.bausmayer@la                                                                             | aposte net 📀                                                                                           |                                                                                    |
| Aus reconneissez aveit pris con<br>PayPal fournit le service su vende<br>confidentialité. Aucun comple Pi | naissance des conditions dans lesquelles<br>aur et vous acceptes la Politique de<br>ayPai mest requis. |                                                                                    |
|                                                                                                    | (Personal)                                                                                             |                                                                                    |

Conservez votre reçu de paiement

#### 6. Confirmation

Vous allez recevoir 2 mails

- L'accusé réception de la demande de paiement de la POP

| Promo                                                                                                    | tion Optimist                                                                                                |
|----------------------------------------------------------------------------------------------------|----------------------------------------------------------------------------------------------------|
| Bonjour,                                                                                                    |                                                                                                    |
| Le paiement de la cotisation a bien été pri<br>validation.                                                                          | is en compte, la colisation est en cours de                                                                  |
| Les documents téléchargés (pages du car<br>et votre dossier validé. Vous aurez alors a<br>votre espace adhérent onglet "mes cotisat | met IODA et autorisation parentale) seront vérifiés<br>iccès au téléchargement du timbre POP dans<br>tions". |
| Récapitulatif de la cotisation :                                                                                                    |                                                                                                    |
| Nom : BAUSMAYER                                                                                                    |                                                                                                    |
| Prénom : Timao                                                                                                    |                                                                                                    |
| Date de naissance : 05/12/2010                                                                                                    |                                                                                                    |
| Nom du club : CN Manuréva Balaruc (349                                                                                              | 07)                                                                                                    |
| Numéro de licence : 1424993T                                                                                                    |                                                                                                    |
| Numéro de voile : FRA2261                                                                                                    |                                                                                                    |
| Montant : 30,00 €                                                                                                    |                                                                                                    |
| Merci de votre confiance et bon vent,                                                                                               |                                                                                                    |
| Bien Optimistement.                                                                                                    |                                                                                                    |
| L'équipe de la POP                                                                                                    |                                                                                                    |

Le timbre POP de l'année sera disponible (téléchargeable), une fois que les documents scannés seront validés par la POP

- Le reçu de paiement de PayPal

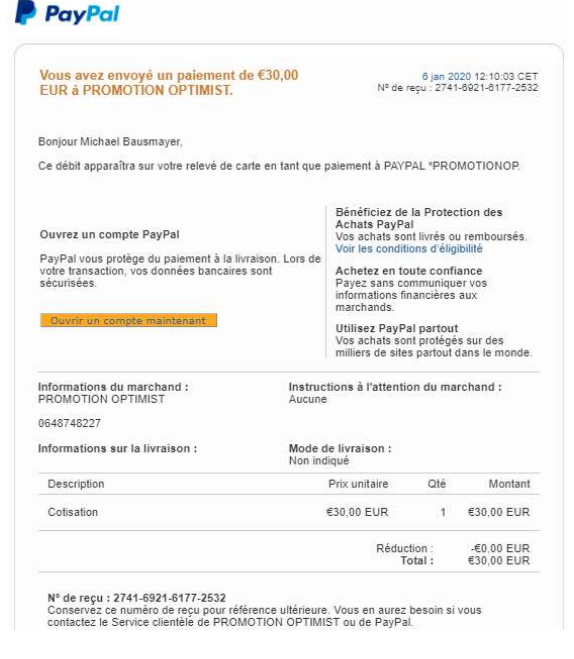

Conservez votre reçu de paiement

## 7. Télécharger le timbre POP de l'année

Une fois votre dossier validé par la POP (< 1 mois), vous pourrez le télécharger

- Appuyez sur « Mon compte »

|                                                            | Accueil > Adhérents                          |                              | 1                 | Adhérents                     |        |
|------------------------------------------------------------|----------------------------------------------|------------------------------|-------------------|-------------------------------|--------|
| CLASSE OPTIMIST FRANCE                                     | A Mes cotis                                  | sations Mes an               | nonces            | Mes bateaux                   | Mes in |
| f O<br>Mon compte<br>M. Michael Bausmayer<br>> Déconnexion | Mes petites annonces Date Aucune appopre poi | Titre                        |                   | -                             |        |
| L'ASSOCIATION ET LES LIGUES 👂                              | Adcune annonce pou                           | in the moment                |                   |                               |        |
| INFOS SPORTIVES – JAUGE                                    |                                              |                              |                   |                               |        |
| PETITES ANNONCES 📀                                         | Mes cotisations                              |                              |                   |                               |        |
|                                                            | Nom                                          | 2019                         | 2020              |                               |        |
| PARTENAIRE                                                 | Timao BAUSMAYER                              | Télécharger<br>le timbre POP | 🗙<br>La cotisatio | on n'a pas encore été validée |        |

- Dossier pas encore validé = Timbre POP non-téléchargeable

| POP                                       |                 |      |      |                              |                                   | Ajouter un en                                 |
|-------------------------------------------|-----------------|------|------|------------------------------|-----------------------------------|-----------------------------------------------|
| SSE OPTIMIST FRANCE                       |                 |      |      |                              | $\sim$                            | Devenir membre bienfait                       |
| 🎢 f 🞯                                     | Nom             | 2016 | 2017 | 2018                         | 2019                              | 2020                                          |
| on compte<br>chael Bausmayer<br>connexion | Timao BAUSMAYER |      |      | Télécharger<br>le timbre POP | ✓<br>Télécharger<br>le timbre POP | X<br>La cotisation n'a pas encore été validée |

Dossier validé = Timbre POP téléchargeable

| Mon compte                                        |                 |      |      |                              |                              | Devenir membre bienfalteur > |  |
|---------------------------------------------------|-----------------|------|------|------------------------------|------------------------------|------------------------------|--|
| béconnexion L'ASSOCIATION ET LES LIGUES           | Nom             | 2016 | 2017 | 2018                         | 2019                         | 2020                         |  |
| INFOS SPORTIVES – JAUGE ()<br>PETITES ANNONCES () | Timao BAUSMAYER | 144  | -    | Télécharger<br>le timbre POP | Télécharger<br>le timbre POP | Télécharger<br>le timbre POP |  |

- Cliquez sur « Télécharger le timbre POP » \_

|           | PROMOTION OPTIMIST    |  |
|-----------|-----------------------|--|
|           | Cotisation 2020       |  |
| Timao E   | BAUSMAYER             |  |
| né le 05  | /12/2010              |  |
| CN Manu   | uréva Balaruc (34907) |  |
| N° de lic | ence : 1424993T       |  |
| N° Voile  | : FRA2261             |  |
|           |                       |  |

Le présenter sur les régates